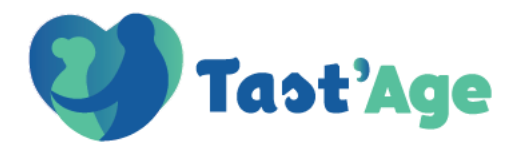

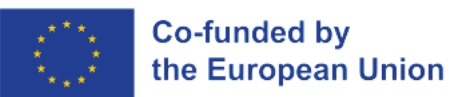

# Tast'Age MOOC tutorial

Project Number: 2022-1-FR01-KA220-VET-000088841

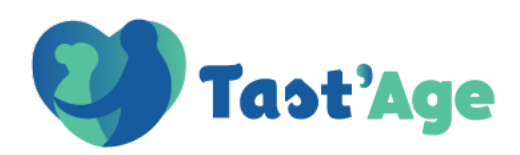

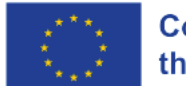

Co-funded by the European Union

# INDEX

#### Contents

| How to enrol the courses      |  |
|-------------------------------|--|
| What to expect of this course |  |
| How to check the material     |  |

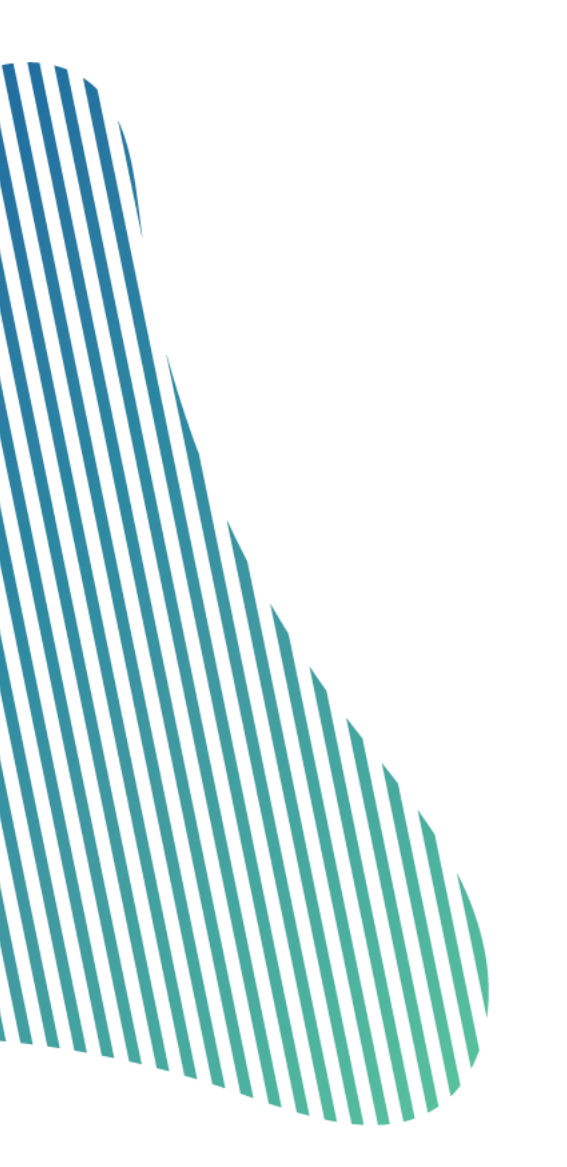

Project Number: 2022-1-FR01-KA220-VET-000088841

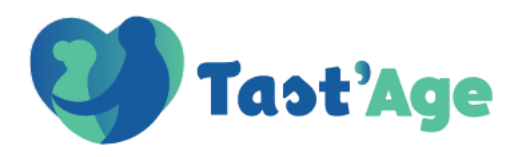

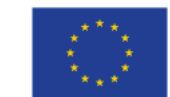

## How to enrol the courses

1. Create your new account:

| admin6                     |                                                                                                    |         |  |
|----------------------------|----------------------------------------------------------------------------------------------------|---------|--|
|                            |                                                                                                    |         |  |
| (                          |                                                                                                    |         |  |
| Log in                     | Cookies must be enabled in your l                                                                                                    | browser |  |
| Remember username          | , and the second second s |         |  |
|                            | Lost password?                                                                                                    |         |  |
| 🖵 Comprobar compatibilidad | de su dispositivo                                                                                                    |         |  |
| Is this your first         | time here?                                                                                                    |         |  |
|                            |                                                                                                    |         |  |

Complete the mandatory data and click on create my new account, it is very important to fill in the email field with a real one because it will send you a verification. To create the user, it is essential to accept the verification.

Project Number: 2022-1-FR01-KA220-VET-000088841

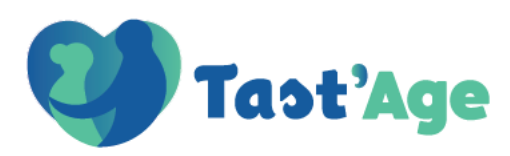

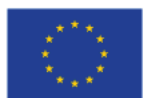

| New account                                                                                                    |  |
|----------------------------------------------------------------------------------------------------|--|
| Username 0                                                                                                    |  |
|                                                                                                    |  |
| The password must have at least 8 characters, at least 1 digit(s), at least 1 lower case letter(s), at least 1 upper case letter(s), at least 1 special character(s) such as as $*, \circ \sigma \neq$ |  |
| Password 🕑                                                                                                    |  |
| Email address •                                                                                                    |  |
|                                                                                                    |  |
| Email (again) 0                                                                                                    |  |
| First name 0                                                                                                    |  |
|                                                                                                    |  |
| Last name 0                                                                                                    |  |
| City/town                                                                                                    |  |
|                                                                                                    |  |
| Country<br>Select a country                                                                                                    |  |
| Create my new account Cancel                                                                                                    |  |
| 0 Required                                                                                                    |  |

3. The following message will appear. First, you will activate the account from our email and then press continue.

|             | U Tast'Age                                                                                         |
|-------------|----------------------------------------------------------------------------------------------------|
|             | An email should have been sent to your address at carlosfernandezlima@gmail.com                    |
|             | It contains easy instructions to complete your registration.                                       |
|             | If you continue to have difficulty, contact the site administrator.                                |
|             | Continue                                                                                           |
| 4. Th<br>pa | e login box will appear again, in which you will enter our previously created username and ssword. |

Project Number: 2022-1-FR01-KA220-VET-000088841

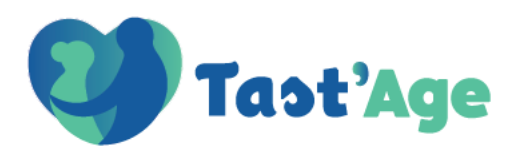

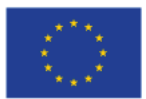

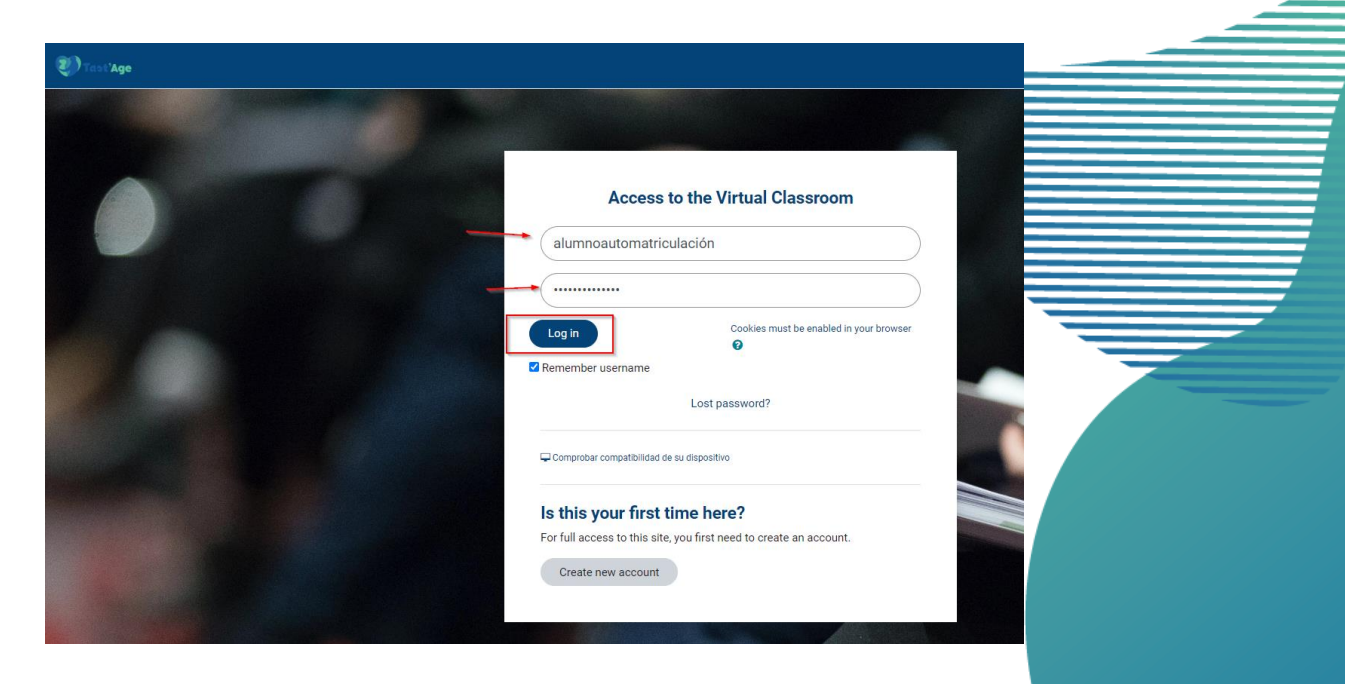

5. Once logged in, you will see the Course section, where you just click on the course you want to enroll in.

| Grades         | + Add a block                                        |                    | Rece  | ently accessed items |
|----------------|------------------------------------------------------|--------------------|-------|----------------------|
| Calendar       | All  Search by courses Sort by cou                   | Irse name * Card * | + • ~ | No recent items      |
| Communications |                                                      |                    |       |                      |
| Statistics     |                                                      | No courses         |       |                      |
| Student portal |                                                      |                    |       |                      |
| Add a block    | Courses                                              |                    |       |                      |
| Help           | DEMO TAST AGE FRANCES                                |                    | + • - |                      |
|                | CEMO TAST AGE RUMANO                                 |                    |       |                      |
|                | DEMO TAST'AGE GRIEGO<br>DEMO TAST'AGE<br>All courses |                    |       |                      |
|                | L                                                    |                    |       |                      |
|                |                                                      |                    |       |                      |
| Click on       | "Enrol me".                                          |                    |       |                      |

Project Number: 2022-1-FR01-KA220-VET-000088841

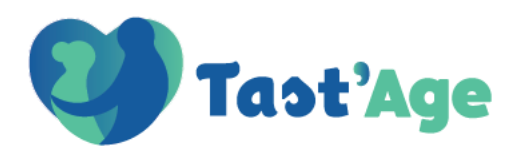

111.

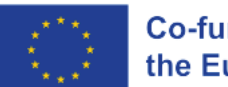

| Profile                      | Tast'Age | DEMO TAST'AGE CASTELLANO                                                                                                    |
|------------------------------|----------|----------------------------------------------------------------------------------------------------|
| My courses                   |          | Enrolment options                                                                                                    |
| Calendar                     |          | DEMO INST AGE CLASSELUNO         TAST AGE         Image: Construction of the classeline of the classeline of |
| Statistics<br>Student portal |          | Self enrolment (Student) No enrolment key required.      Errol me                                                                                                    |
| ?<br>Help                    |          | cesuformación com alumo automatriculado                                                                                                    |
|                              |          | Image: Age     cesurformacion.com       Image: Age     Image: Grant section       Image: Certar section                                                                                                    |

7. You are already enrolled in the course.

| Pole   Vocress   Crass   Calendar                      | DEMO TAST'AGE CASTELLANO         Language (m)          Log           rou are enrolled in the course.         Información del curso         MODULO 1         MODULO 2           MODULO 3         MODULO 4         MODULO 5         MODULO 6           MODULO 7         Calificaciones         Calificaciones |        |
|--------------------------------------------------------|----------------------------------------------------------------------------------------------------|--------|
| Communications<br>Exainities<br>Studient portal<br>Reg | Información general Documentos de interés Administration  Course administration  Luterrol me from DEMO TAST AGE CASTELLAND.                                                                                                    | ><br>- |
|                                                        |                                                                                                    |        |
|                                                        |                                                                                                    |        |

Project Number: 2022-1-FR01-KA220-VET-000088841

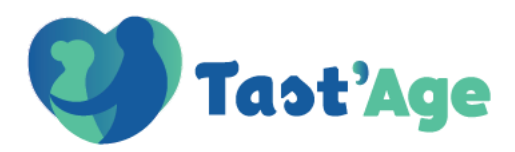

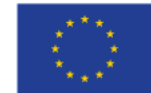

# What to expect of this course

This course is composed by the following 7 modules:

- Module 1: Physiological and sociological changes related to aging. Risk factors and diseases associated with nutrition.
- Module 2: Nutritional needs for ageing population and nutritional status assessment
- Module 3: Nutritional intervention. Special dietary requirements. Part I.
- Module 4: Nutritional Intervention. Special dietary requirements. Part II.
- Module 5: Health Education and Health Promotion. Global health approach.
- Module 6: Food act and meal preparation. Providing care and providing food.
- Module 7: Supplementation and artificial nutrition.

Every module includes the following material specific for every module:

- Guidelines on PDF format where the following information is collected: the scheme of the module, special considerations, target/scope recomended and recomended sequence.
- Theorical content.
- ✓ **Test**. Recommeded to be done before and after had studied the module.
- Presentation that displays the main concepts used in the module (PPT).
- **Activities:** Two practical activities that complement the information presented in the theoretical part.
  - Infographic.

Project Number: 2022-1-FR01-KA220-VET-000088841

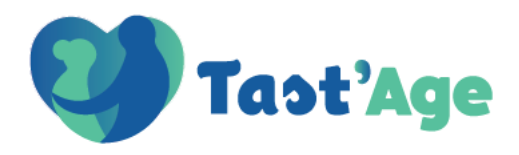

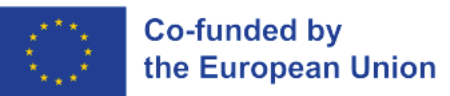

### How to check the material

#### **GUIDELINES**:

a. Select the module, for example, Module 1

|           |                                                                                                    | Language (en)                                     | Log out                  |  |
|-----------|----------------------------------------------------------------------------------------------------|---------------------------------------------------|--------------------------|--|
|           |                                                                                                    | DEMO TAST'AGE                                     |                          |  |
|           | Tast'Age                                                                                                    |                                                   |                          |  |
|           | DEMO TAST'AGE                                                                                                    | Course Participants Grades Questi                 | ion bank Competencies    |  |
|           |                                                                                                    | Course Information Introduction MODULE 1 MODULE 2 |                          |  |
|           | Switch role to                                                                                                    | MODULE 3 MODULE 4 MODULE 5 MODULE 6               |                          |  |
|           |                                                                                                    | MODULE 7                                          |                          |  |
|           |                                                                                                    |                                                   |                          |  |
|           |                                                                                                    | GUIDELINES                                        | <b>`</b>                 |  |
|           |                                                                                                    | GUIDELINE MODULE 1                                |                          |  |
|           |                                                                                                    |                                                   |                          |  |
|           |                                                                                                    | TEST                                              |                          |  |
|           |                                                                                                    |                                                   |                          |  |
|           |                                                                                                    | Pretest                                           |                          |  |
|           |                                                                                                    | Post last                                         |                          |  |
|           |                                                                                                    |                                                   | <b>8 1</b>               |  |
|           |                                                                                                    |                                                   | _                        |  |
|           | b. Sele                                                                                                    | ct the section "Guidelines"                       |                          |  |
| 1         |                                                                                                    |                                                   |                          |  |
| $\Lambda$ |                                                                                                    |                                                   |                          |  |
|           | 61                                                                                                    | Language (                                        | (en) Y Log out           |  |
|           |                                                                                                    | DEMO TAST'AGE                                     |                          |  |
|           | Tast'Age                                                                                                    |                                                   | atian bank. Competencia  |  |
|           | DEMO TAST'AGE                                                                                                    | Course Participants Grades Que                    | estion bank Competencies |  |
|           | and the second second se | Course Information Infoduction MODULE 1 MODULE 2  |                          |  |
|           | Outlinh who has                                                                                                    | MODULE 3 MODULE 4 MODULE 5 MODULE 6               |                          |  |

MODULE 7

19

#### Project Number: 2022-1-FR01-KA220-VET-000088841

GUIDELINES

TEST

on the file

GUIDELINE MODULE 1

2º

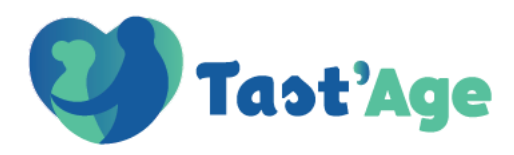

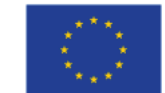

#### THEORICAL CONTENT

a. Select the module, for example, Module 1

| 01                                                                                                    |                                                   |        |
|----------------------------------------------------------------------------------------------------|---------------------------------------------------|--------|
| Tant'Ago                                                                                                    | DEMO TAST'AGE                                     |        |
| Tust Age                                                                                                    | Course Participants Grades Question bank Compete  | encies |
| MO TAST AGE                                                                                                    | Course Information Introduction MODULE 1 MODULE 2 |        |
| vitch role to                                                                                                    | MODULE 3 MODULE 4 MODULE 5 MODULE 6               |        |
|                                                                                                    | MODULE 7                                          |        |
|                                                                                                    |                                                   |        |
|                                                                                                    | GUIDELINES                                        |        |
|                                                                                                    | GUIDELINE MODULE 1                                |        |
|                                                                                                    | TEST                                              |        |
|                                                                                                    | Pretest                                           | 2      |
|                                                                                                    | Post test                                         |        |
|                                                                                                    |                                                   |        |
| SENTATION                                                                                                    |                                                   |        |
| <b>ESENTATION</b><br>a. Selec                                                                                                    | t the module, for example, Module 1               |        |
| a. Selec                                                                                                    | et the module, for example, Module 1              | ncies  |
| a. Select                                                                                                    | et the module, for example, Module 1              | ncies  |
| ESENTATION<br>a. Select<br>Coolerations                                                                                                    | et the module, for example, Module 1              | ncies  |
| ESENTATION<br>a. Select<br>Contract<br>A Select<br>Contract<br>Contract | et the module, for example, Module 1              | ncia   |
| ESENTATION<br>a. Select                                                                                                    | et the module, for example, Module 1              | ncies  |
| ESENTATION<br>a. Selec<br>Coordinations<br>Mathematical<br>Reference                                                                                                    | et the module, for example, Module 1              | ncies  |
| ESENTATION<br>a. Selec<br>Coordinations<br>MO TASTARE<br>Rebrois te                                                                                                    | et the module, for example, Module 1              | moles  |
| ESENTATION<br>a. Selec<br>Costage                                                                                                    | et the module, for example, Module 1              |        |
| ESENTATION<br>a. Selec<br>Tast'Age                                                                                                    | et the module, for example, Module 1              |        |

Project Number: 2022-1-FR01-KA220-VET-000088841

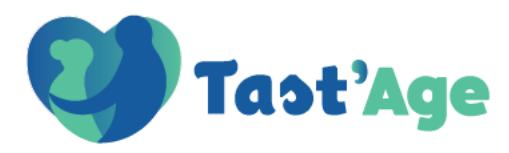

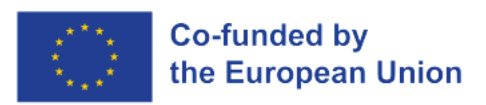

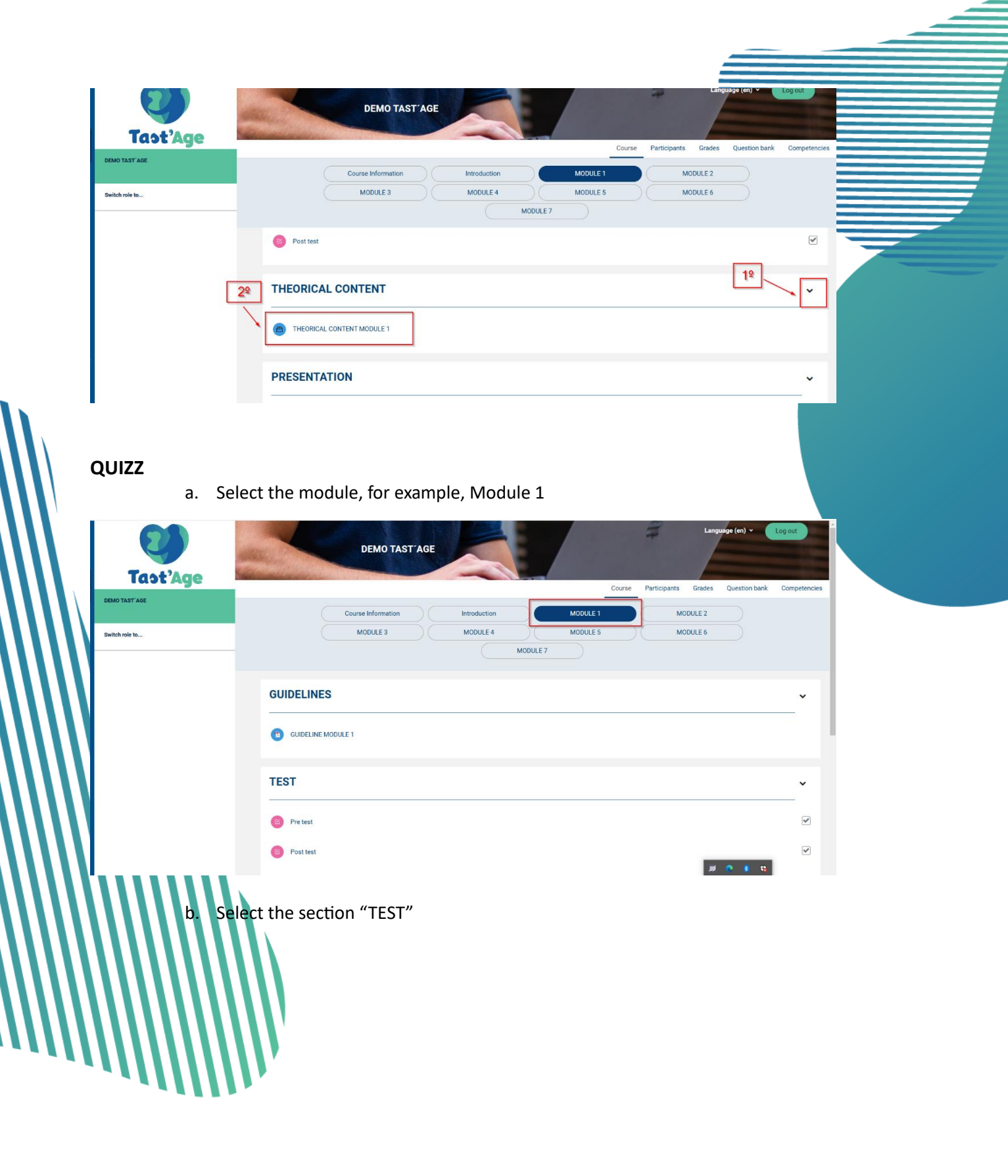

Project Number: 2022-1-FR01-KA220-VET-000088841

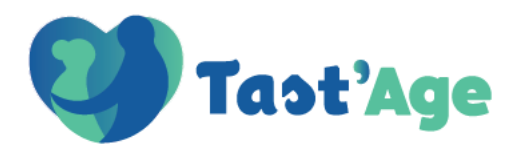

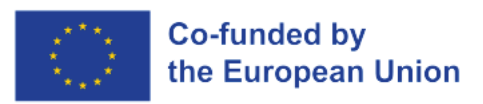

| Tast'Age                | DEMO TAST'AGE                                                  | Trades Question bank Competencies             |
|-------------------------|----------------------------------------------------------------|-----------------------------------------------|
| DEMO TAST'AGE           | Course Information Introduction MODULE 1 MODU                  | E2                                            |
| Switch role to          | MODULE 3 MODULE 4 MODULE 5 MODUL                               | E6                                            |
| ons [                   | C GUIDELINE MODULE 1<br>29<br>TEST<br>© Pretest<br>© Post test | 19                                            |
| c. Click                | on Pre test/Post test                                          |                                               |
| d. Click                | on Attempt quizz                                               |                                               |
| Tast'Age                |                                                                | Language (en) v Log out<br>Quiz Question bank |
| DEMO TAST AGE           | ← Back to course                                               | 0.                                            |
| 2witch role to          | Post test                                                      |                                               |
|                         | (Mark as done                                                  |                                               |
|                         | Attempt quiz Grading method: Highest grade                     |                                               |
|                         | Back to course                                                 |                                               |
| <b>ACTIVITIES</b><br>a. | Select the module, for example, Module 1                       |                                               |

Project Number: 2022-1-FR01-KA220-VET-000088841

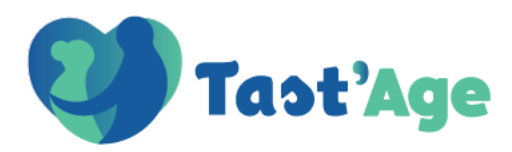

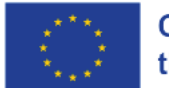

|                     | DEMO TAST'AGE                                     | out         |
|---------------------|---------------------------------------------------|-------------|
| DEMO TAST'AGE       | Course Information Introduction MODULE 1 MODULE 2 | smpetencies |
| Switch role to      | MODULE 3 MODULE 4 MODULE 5 MODULE 6 MODULE 7      |             |
|                     | GUIDELINES                                        | ·           |
|                     |                                                   |             |
|                     | TEST                                              | ×           |
|                     | Pre test                                          |             |
|                     | B Post test                                       |             |
| b. Select the secti | on "Activities"                                   |             |

c. Click on the chosen activity, for example "Module 1- activity 2"

|                | DEMO TAST'AGE                                         |
|----------------|-------------------------------------------------------|
| Tast'Age       | Course Participants Grades Question bank Competencies |
| DEMO TAST'AGE  | Course Information Introduction MODULE 1 MODULE 2     |
| Switch role to | MODULE 3 MODULE 4 MODULE 5 MODULE 6<br>MODULE 7       |
|                | PRESENTATION   Preventation Module 1   19             |
|                | 2º ACTIVITIES                                         |
|                | Module 1 - Activity 2                                 |
|                | Module 1 - Activity 1                                 |

d. Click on the file to download it.

Project Number: 2022-1-FR01-KA220-VET-000088841

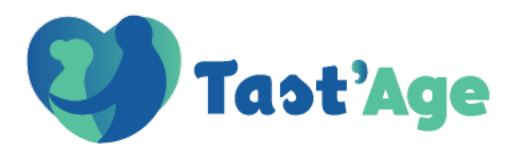

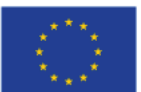

| Taot'Age       |                                    |                                             | Language (en) v |  |
|----------------|------------------------------------|---------------------------------------------|-----------------|--|
| DEMO TAST'AGE  |                                    |                                             |                 |  |
| Switch role to | <ul> <li>Back to course</li> </ul> |                                             |                 |  |
|                | Module 1 - Acti                    | vity 2                                      |                 |  |
|                | ENG_Module 1 (EaSI)                | - Activity 2.docx 22 December 2023, 1:51 PM |                 |  |
|                | Add submission                     |                                             |                 |  |
|                | Submission statu                   | S                                           |                 |  |
|                | Submission status                  | No submissions have been made yet           |                 |  |
|                | Grading status                     | Not graded                                  |                 |  |
|                | Last modified                      | •                                           |                 |  |
|                | Submission comments                | Comments (0)                                |                 |  |
|                |                                    |                                             | <b># 0 6 1</b>  |  |
|                | <ul> <li>Back to course</li> </ul> |                                             |                 |  |

e. To upload the resolved activity, click "Add submission"

| Switch role to | Back to course  Modulo 1 - Act      | Back to course  Module 1 - Activity 2          |  |  |
|----------------|-------------------------------------|------------------------------------------------|--|--|
|                | ENG_Module 1 (EaSI                  | 1) - Activity 2.docx 22 December 2023, 1:51 PM |  |  |
|                | Add submission                      |                                                |  |  |
|                | Submission statu                    | us                                             |  |  |
|                |                                     |                                                |  |  |
|                | Submission status<br>Grading status | No submissions have been made yet Not graded   |  |  |
|                | Last modified                       |                                                |  |  |
|                | Submission comments                 | Comments (0)                                   |  |  |
|                |                                     |                                                |  |  |
|                | ← Back to course                    |                                                |  |  |
|                | <b>X</b>                            |                                                |  |  |
| f. Attacl      | h the corresponding f               | file and save                                  |  |  |

Project Number: 2022-1-FR01-KA220-VET-000088841

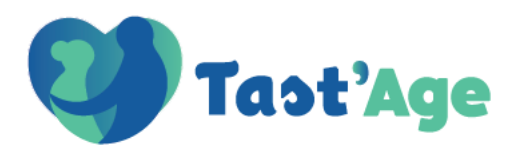

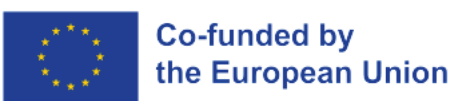

Tast'Age

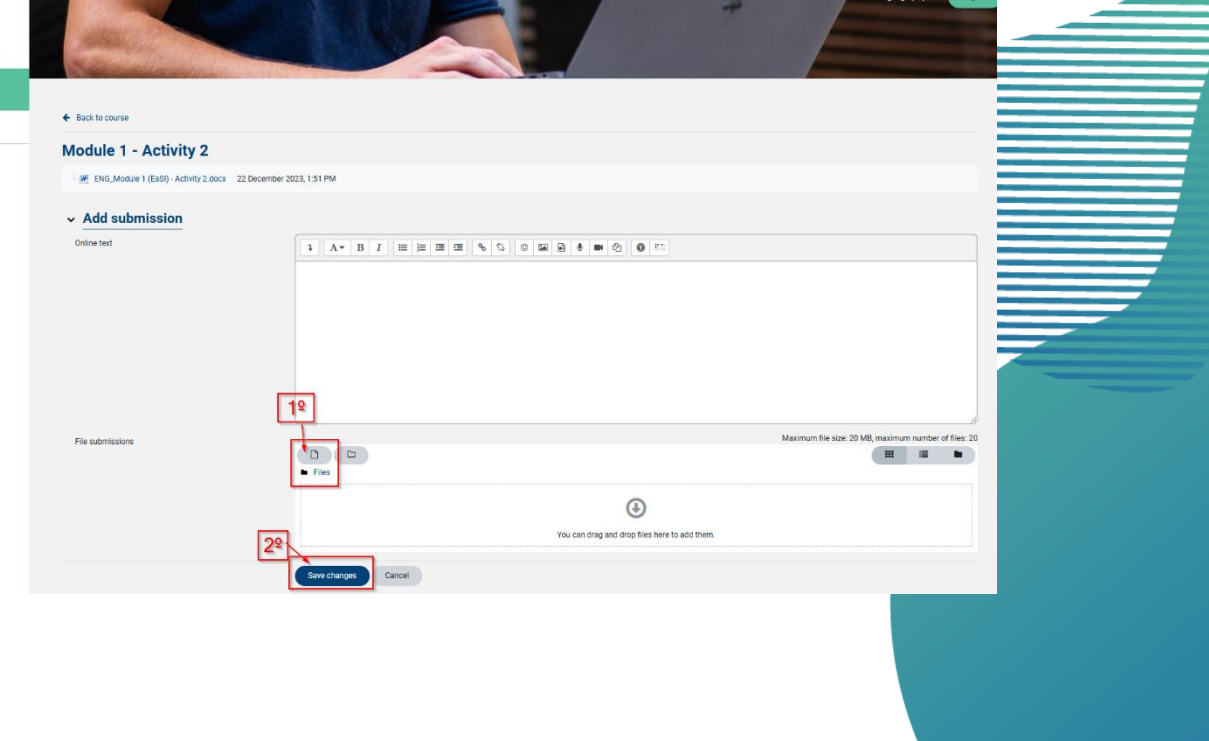

Project Number: 2022-1-FR01-KA220-VET-000088841

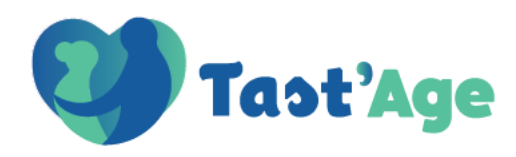

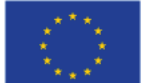

Co-funded by the European Union

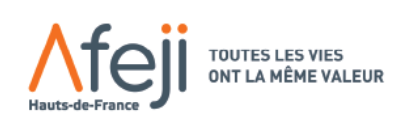

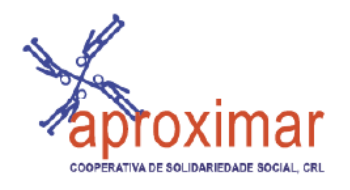

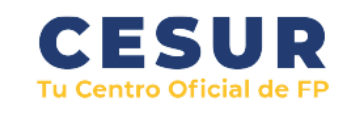

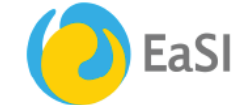

the European Association for Social Innovation

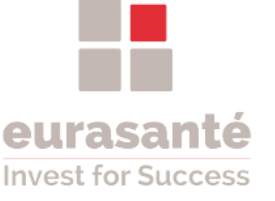

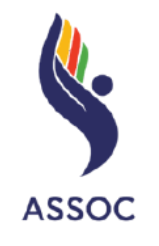

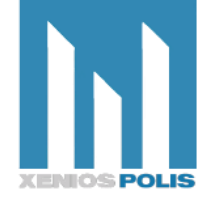

Project Number: 2022-1-FR01-KA220-VET-000088841